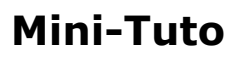

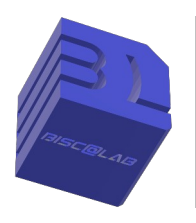

## Raccourci pour les mails « orange » (je pense que ça doit marcher pour tous) sur le bureau de l'ordinateur.

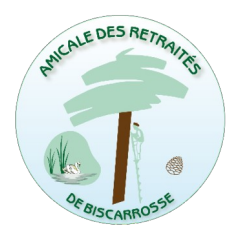

Dans un premier temps, il convient d'accéder à sa boîte mail en respectant la procédure identification, mot de passe.

Une fois sur sa boîte mail, on copie l'adresse complète de cette boîte (HTTPS:\\ ....INBOX). On sélectionne la zone à copier indiquer par une flèche rouge sur la copie d'écranpuis on copie (Ctrl C) dans le « presse-papier, puis :

| < > C 88 VPN 🔒 https://mail                                                             | 01.orange.fr/a       | ppsuite/#!&app=i                                         | o.ox/mail&folder= | default0/INBOX                   |                                  |                                                         |                                     |                                         |                                      | (               | @ ⊘ ⊳        |
|-----------------------------------------------------------------------------------------|----------------------|----------------------------------------------------------|-------------------|----------------------------------|----------------------------------|---------------------------------------------------------|-------------------------------------|-----------------------------------------|--------------------------------------|-----------------|--------------|
| 🔓 Gratilog 🖉 ChirpStack LoRaWAN 🔀 No                                                    | ode-RED              | dashboard <b>rM</b> reN                                  | Markable 🛛 🥐 Pyth | non 3.13.1 🔏 L                   | es fonctions e                   | en Pyt 🛕 Dico                                           | de l'Académi                        | ie 🕒 Amicale des                        | retraité 🏟 Eo                        | ritureJuli      | e 🙂 HelpArdu |
| orange"                                                                                 | er sur Orange        |                                                          |                   |                                  |                                  | 6 1                                                     | News                                | Aide et contac                          | t 🏭                                  | <b>≜</b>        | 3            |
| Téléphones et forfaits In                                                               | ternet Int           | ernet + Mobile                                           | TV, Musique (     | et Jeux Cy                       | bersécurité                      | é et Télésurveilla                                      | ance                                |                                         |                                      |                 |              |
|                                                                                         |                      |                                                          |                   |                                  |                                  |                                                         |                                     |                                         |                                      |                 |              |
|                                                                                         |                      |                                                          |                   |                                  |                                  |                                                         |                                     |                                         |                                      |                 |              |
| Mail 🗢 🖁                                                                                | N                    |                                                          |                   |                                  |                                  |                                                         |                                     |                                         |                                      |                 |              |
| Mail O 🕻                                                                                | nouveau              | supprimer                                                | répondre   👻      | transférer                       | spam                             | déplacer vers                                           | autres                              | •                                       | 10 0                                 | ¢               | Annonce      |
| Mail O F                                                                                | nouveau              | supprimer<br>ectionner                                   | répondre   👻      | transférer                       | spam                             | déplacer vers                                           | autres                              | •                                       | trier pa                             | ¢               | Annonce      |
| Mail C R<br>rechercher Q<br>boîte de réception (P<br>daniel.ducourneau@w (2)            | nouveau     tout sét | supprimer<br>ectionner<br>Amazon.fr                      | répondre   👻      | transférer<br>Livrée             | spam<br>votre comm               | déplacer vers<br>ande Amazon.fr n                       | autres                              | ▼ "                                     | trier pa                             |                 | Annonce      |
| Mail C frechercher Q<br>boîte de réception (*)<br>daniel.ducourneau@w (2)<br>brouillons | nouveau tout séi     | supprimer<br>ectionner<br>Amazon.fr<br>Esther via lebono | répondre   👻      | transférer<br>Livrée :<br>Nouvea | spam<br>votre comm<br>au message | déplacer vers<br>ande Amazon.fr n<br>pour "Aspirateur e | autres<br>° 403-2914<br>au et pouss | • "<br>760-5344359<br>ières Foxter" … " | trier pa<br>irrier<br>jeuc<br>බ jeuc | ¢<br>ar ▼<br>li | Annonce      |

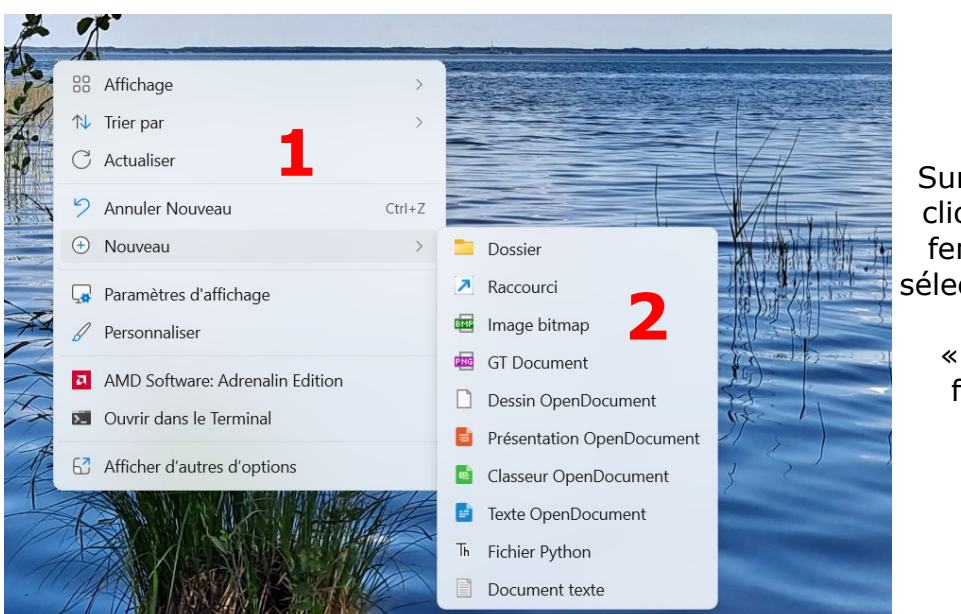

On peut fermer minimiser la fenêtre de la boîte mail.

Sur le bureau, avec un clic droit, on affiche la fenêtre numéro 1, on sélectionne nouveau puis on sélectionne « Raccourci » sur la fenêtre numéro 2.

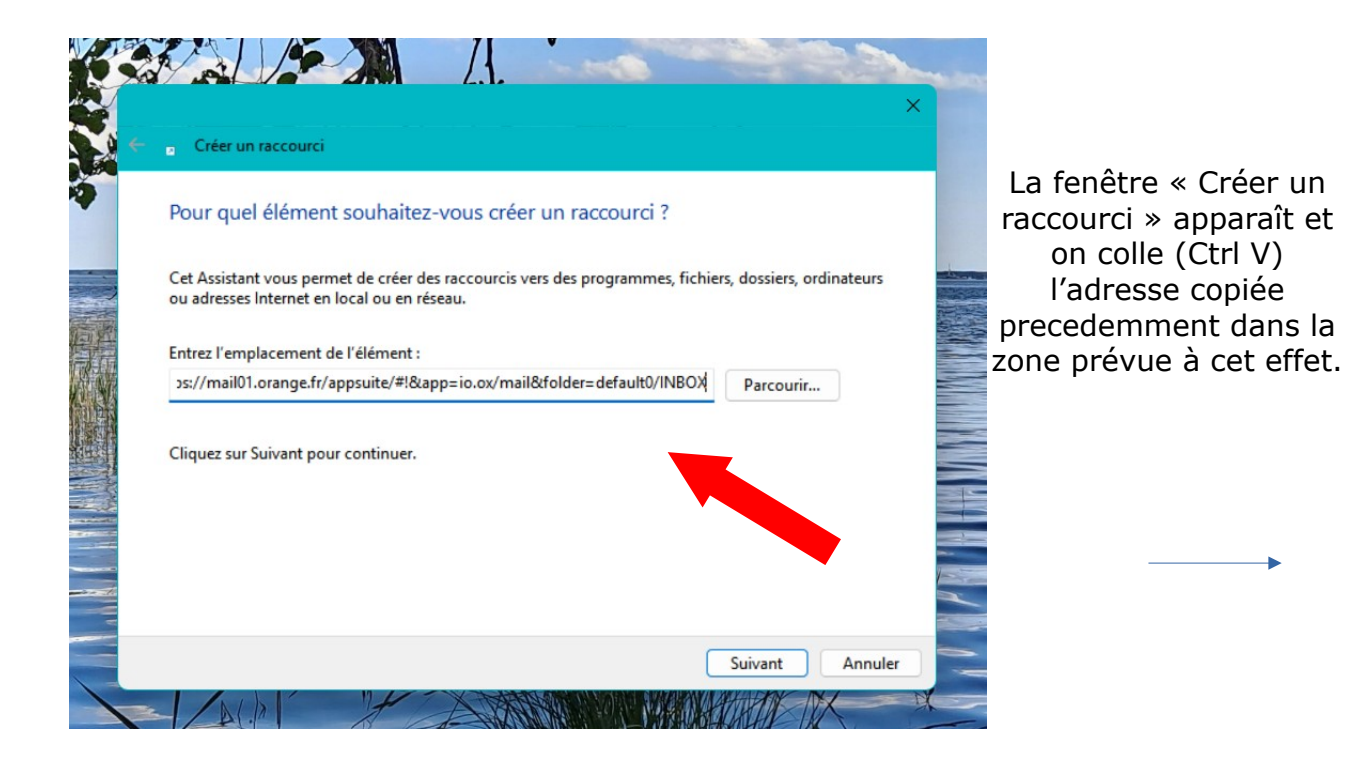

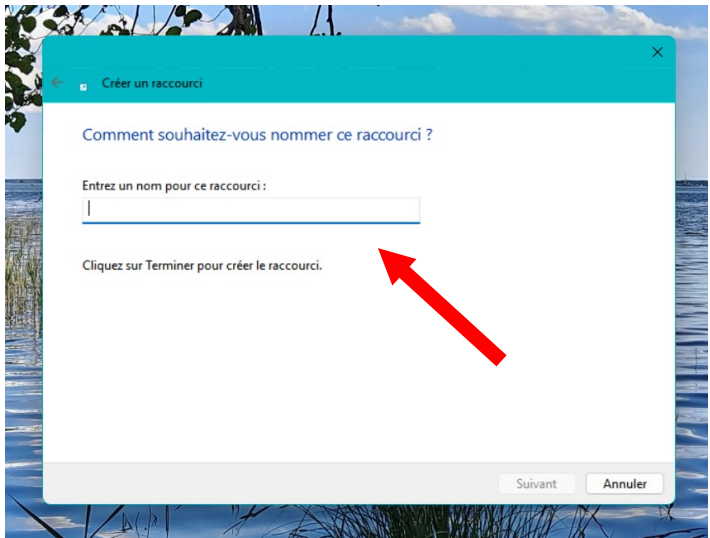

En appuyant sur la touche suivant, on peut renommer ce raccourci de la manière dont on le souhaite, (accès à la boîte mail, boîte mail etc.)

Sur le bureau de l'ordinateur, apparaîtra alors le raccourci qui vous permet de vous rendre dans votre boîte mail. Ici avec le navigateur Opéra. On peut changer l'icône affichée, mais ça, c'est une autre histoire !

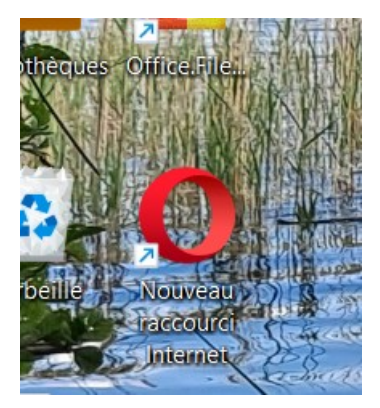